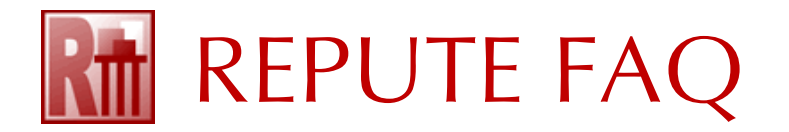

## HOW TO INSTALL AND REGISTER REPUTE 2.5

1. *If you have a Wide Area Network licence*: attach the supplied (red) licence key to your server and install the Runtime Environment on the server, following the instructions here:

## How to run Repute 2.5 on a network

- 2. If you have a Site licence: attach the supplied (purple) licence key to your (client) computer.
- 3. On the client computer, download and run the latest Repute 2.5 Setup program, found here:

## www.geocentrix.co.uk/repute/update

- 4. When you first run Repute, if it has not previously been registered on your computer, the program will display its **Licence Registration** box.
- 5. Depending on your purchase, change the **Product** to Standard, Professional, or Enterprise Edition. Then, enter your licence number into the appropriate box and click the **Renew** button.

| To register this program PIN, and licence num | m, please select the product, enter your compan<br>ber, and click OK                                                                                                    | y's nam |
|-----------------------------------------------|----------------------------------------------------------------------------------------------------|---------|
| Product                                       | Repute 2.5 - Enterprise Edition                                                                                                    | 6       |
| <u>C</u> ompany Name                          | Geocentrix Ltd                                                                                                    |         |
| PIN                                           | Use MAC Address                                                                                                    |         |
| Licence <u>N</u> umber                        | RPT-0250-dc19-dcca-81fc-Ent                                                                                                    |         |
| Net of ance                                   | Address Address Addres | 0       |
|                                               |                                                                                                    |         |
|                                               | <b></b>                                                                                                    |         |

- 6. Repute will automatically download your licence from the web.
- 7. *If you have a Wide Area Network licence*: tick the corresponding checkbox and enter the IP Address or Hostname of your server into the appropriate box.

| Vetwork Licence | IP <u>A</u> ddress | 192.168.1.78 | or |
|-----------------|--------------------|--------------|----|
|                 | Hostname           |              |    |

8. Click OK to save your licence.

For further help, please contact Geocentrix Support quoting your company name and licence no.